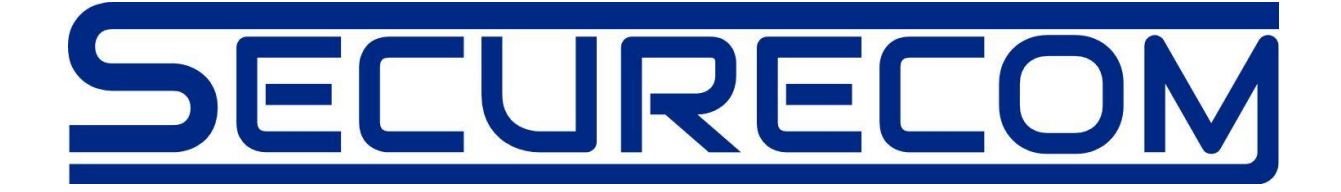

# SINGULAR 2G/3G/4G

# Internet alapú távfelügyeleti kommunikátor

Használati útmutató v1.0

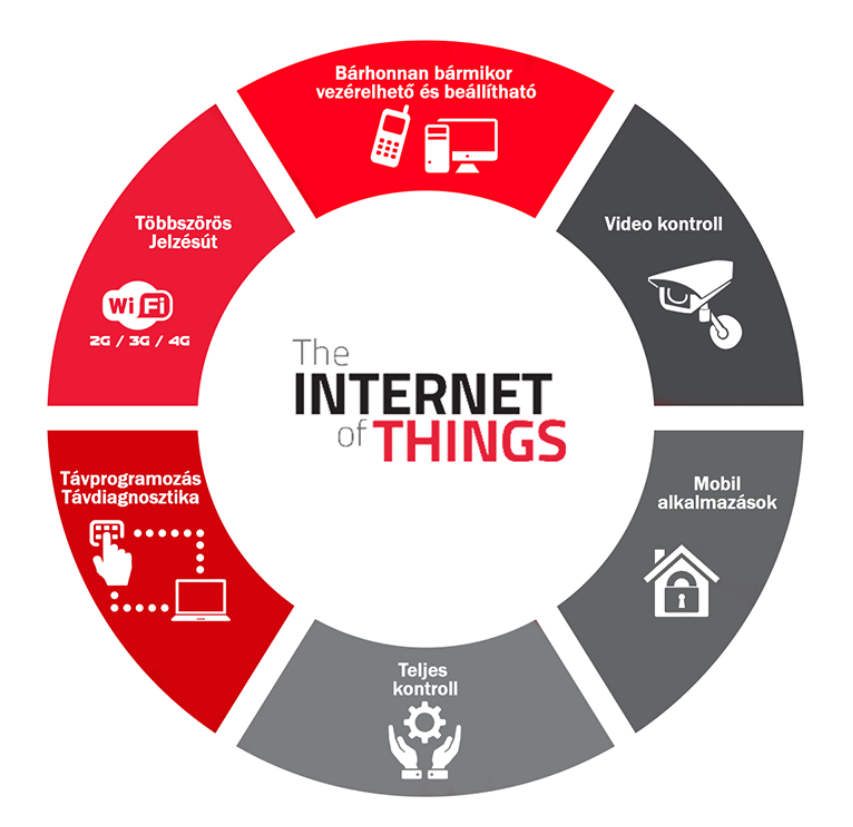

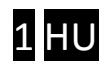

# Tartalom

| 1 | Általános információk     |                                                                    |  |
|---|---------------------------|--------------------------------------------------------------------|--|
|   | 1.1                       | Főbb jellemzők                                                     |  |
|   | 1.2                       | Alkalmazási területek                                              |  |
|   | 1.3                       | Előnyök                                                            |  |
| 2 | e                         | Gyors telepítési útmutató                                          |  |
|   | 2.1                       | A WIFI kommunikátor beállítása 4                                   |  |
|   | 2.2                       | Hotspot mód aktiválása4                                            |  |
|   | 2.3                       | Kapcsolódás a SECURECOM WIFI hotspot hálózathoz4                   |  |
|   | 2.4                       | Az internetkapcsolat beállításai5                                  |  |
|   | 2.5                       | Kilépés hotspot módból a normál üzemmódba6                         |  |
|   | 2.6                       | A mobil alkalmazás letöltése, futtatása és az eszközök hozzáadása6 |  |
| 3 | K                         | Kommunikátor részei és a csatlakozók funkciója7                    |  |
|   | 3.1                       | Állapot jelzések                                                   |  |
| 4 | Ν                         | Иűködési leírás                                                    |  |
|   | 4.1                       | A jelzésátvitel folyamata a távfelügyeletre8                       |  |
|   | 4.2                       | A jelzésátvitel folyamata az okostelefonra8                        |  |
|   | 4.3                       | Átkapcsolás WIFI2 (AP2) tartalék módra8                            |  |
|   | 4.4                       | A kimenet működése                                                 |  |
|   | 4.5                       | Távoli soros port emuláció a riasztók távprogramozásához9          |  |
|   | 4.6                       | PULOWARE szerviz WEB felület (távbeállítás, távoli firmware csere) |  |
|   | 4.7                       | Távfelügyeleti vevők beállítása10                                  |  |
|   | 4.8                       | Kommunikáció részletei                                             |  |
| 5 | Csomag tartalma           |                                                                    |  |
| 6 | 6 Beüzemelési tanácsok 11 |                                                                    |  |
| 7 | 7 Technikai adatok        |                                                                    |  |

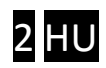

# 1 Általános információk

A SINGULAR 2G/3G/4G átjelző az IP (internet) hálózaton WIFI és tartalék mobilhálózati kapcsolattal működő korszerű távfelügyeleti kommunikátor, amely párhuzamosan és beállítástól függően az alábbi funkciókra képes:

- Riasztók Contact ID jelzésének továbbítása SIA DC-09 formátumban a távfelügyeletre
- Contact ID események továbbítása telefonos alkalmazások számára "push notification" értesítés formájában (csak Android platformon)
- Riasztók vezérlése (nyitás/zárás, 2 partíción) telefonos alkalmazás segítségével
- A riasztók távprogramozása

# 1.1 Főbb jellemzők

- 2 beállítható WIFI hálózat (elsődleges és másodlagos jelzésút)
- Tartalék jelzésátvitel mobilhálózaton keresztül (2G/3G/4G típustól függően)
- Contact ID jelzésátvitel 2 független SIA DC-09 távfelügyeleti vevőre
- AES-128 titkosított kommunikáció
- 2 vezérelhető kimenet (WEB-ről vagy okostelefon alkalmazásról)
- Soros port a riasztók távprogramozásához
- Fülhallgató kimenet a Contact ID kódok megfigyeléséhez
- Paraméterek beállítása és firmware csere távolról WEB böngészővel
- Riasztó vezérlése és állapotfigyelése okostelefonos alkalmazásról
- WEB felületről történő beállítás, hotspot mód segítségével
- WEB felületről történő beállítás az internet használatával (a puloware.com weboldalon keresztül)

# 1.2 Alkalmazási területek

- Riasztók Contact ID eseménykódjainak átjelzése
- Riasztók, tűzjelzők távprogramozása, interneten keresztül (diagnosztika, szenzor bypass, stb..)
- A riasztó teljes felügyelete okostelefonról:
  - o vezérlés (élesítés/hatástalanítás) és a kezelő helyettesítése
  - o "push notification" típusú jelzések fogadása, eseménylista és jelenlétfigyelés
  - o jelzések szűrése és megjelenítése (riasztás, élesítés/hatástalanítás, szerviz)
  - o a rendszer állapotának kijelzése (élesítve, hatástalanítva, hiba, online, offline, stb..)
  - o egy alkalmazáshoz több kommunikátor rendelhető hozzá (iroda, lakás, nyaraló stb..)
  - o egy kommunikátort nagyszámú felhasználó vezérelhet, illetve fogadhatja jelzéseit

# 1.3 Előnyök

- Kettős jelzésátvitel WIFI és/vagy mobilhálózaton keresztül
- Egyszerű, gyors telepítés, WEB-es konfiguráció (nincs szükség router beállításra)

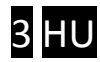

# 2 Gyors telepítési útmutató

# 2.1 A kommunikátor beállítása

A beállítás bármilyen mobil eszköz segítségével elvégezhető, amely képes WIFI hálózatra kapcsolódni illetve WEB böngészőt futtatni (pl. okostelefon, táblagép, PC).

Beállításkor a kommunikátor úgynevezett hotspot üzemmódra vált ahol saját WIFI hálózatot hoz létre. Az erre kapcsolódott mobil eszköz képes elérni a beállításokat tartalmazó WEB oldalt, és így meg lehet adni a helyi routerhez való kapcsolódás paramétereit (hálózati név és jelszó).

### 2.2 Hotspot mód aktiválása

SETUP nyomógomb rövid megnyomása után zöld/piros felváltott villogás jelzi az üzemmódot

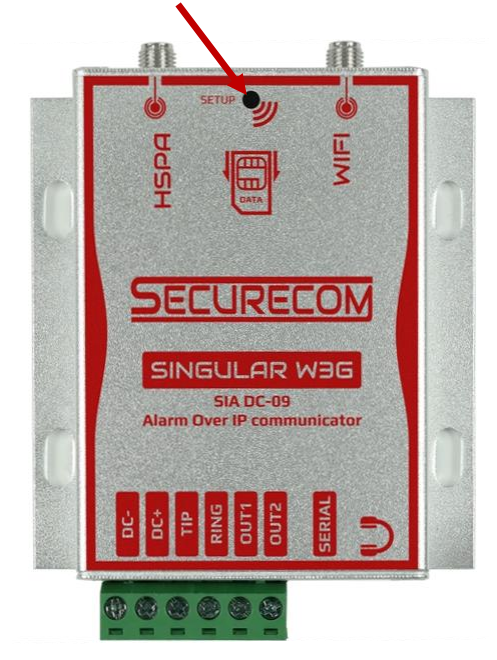

# 2.3 Kapcsolódás a SECURECOM WIFI hotspot hálózathoz

A mobileszközön a WIFI hálózatok listájából ki kell választani a **SECURECOM DEVICE** nevű hálózatot. A kapcsolódás után a mobileszköz böngészőjével meg kell nyitni a wifisetup.eu weboldalt.

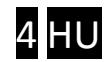

# 2.4 Az internetkapcsolat beállításai

Helyes kapcsolódás esetén, a wifisetup.eu címen az alábbi weboldal látható.

|       | AR DEVICE     | ×                     |      | _    |   | × |
|-------|---------------|-----------------------|------|------|---|---|
| € ⇒ G | wifisetup.eu  |                       |      |      | ☆ | : |
|       |               | SECURE                | IOM  |      |   |   |
|       | Type:         | SINGULAR W3G          |      |      |   |   |
|       | Serial:       | W3G175001             |      |      |   |   |
|       | Device ID:    | 8da26f04bc6b          |      |      |   |   |
|       |               | WIFI 1 SETUP          |      |      |   |   |
|       | Access point: | FAN THOMAS            | SCAN | EDIT |   |   |
|       | Password:     | NZHVPQGK              |      |      |   |   |
|       | IP:           | 192.168.0.119         | TE   | ST   |   |   |
|       |               | WIFI 2 SETUP          |      |      |   |   |
|       | Access point: | Redmi                 | SCAN | EDIT |   |   |
|       | Password:     | 192837465F            |      |      |   |   |
|       | IP:           | 192.168.43.153        | TE   | ST   |   |   |
|       |               | APN SETUP             |      |      |   |   |
|       | APN:          | internet.vodafone.net |      |      |   |   |
|       | Username:     |                       |      |      |   |   |
|       | Password:     |                       |      |      |   |   |
|       |               | SAVE                  |      |      |   |   |

Az elsődleges kapcsolat a WIFI1 SETUP a tartalék kapcsolat a WIFI2 SETUP hálózatok beállításával történik az alábbi módon.

- 1. Az elérhető hálózatok listázása
- 2. A hálózati név kiválasztása

Beállítások elmentése

3. Jelszó megadása

5.

- 4. Hálózati elérés tesztelése
- -> SCAN nyomógombbal
- -> Access point legördülő menü
- -> Password mezőben
- -> TEST nyomógombbal
- -> SAVE nyomógombbal

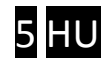

# 2.5 Kilépés hotspot módból a normál üzemmódba

A beállítások lementése (SAVE) után a készülék SETUP nyomógombjának rövid megnyomásával az eszköz visszatér a normál működési állapotba és kapcsolódni próbál a beállított hálózat(ok)hoz. Sikeres kapcsolódás esetén villanó zöld fény jelzi a normál működést.

A kommunikátor további beállítása a <u>www.puloware.com</u> web felületen tehető meg regisztráció és eszközazonosító birtokában.

### 2.6 A mobil alkalmazás letöltése, futtatása és az eszközök hozzáadása

A letöltéshez keresse a PULOWARE nevű alkalmazást az Android Play áruházban.

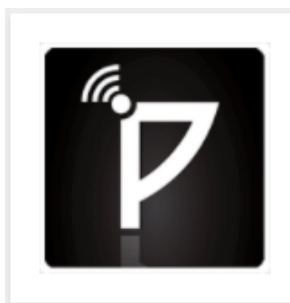

PULOWARE felügyelet PULOWARE

SECURECOM IoT eszközök vezérlése

Az alkalmazás indítása után egy beállítás varázsló kéri az operátor (felhasználó) nevet és a vezérelni kívánt eszközazonosító számát. Több eszköz felvétele már az alkalmazáson belül tehető meg.

| 17:41 🕴 🗇 🤿 📶 🗰 68%                                                                                          | 17:42<br>🕯 🗇 🤿 📶 💶 67%                                                                                                    |
|----------------------------------------------------------------------------------------------------|----------------------------------------------------------------------------------------------------|
| ₽ŲL∰₩@ŖĘ                                                                                                    | ₽ŲL <b>®</b> ₩@RĘ                                                                                                    |
| Kérlek add meg az operátor nevet az<br>eszközvezérlések azonosításhoz.<br>Phillips kapitány<br>VISSZA TOVABB | Kérlek adj meg egy<br>eszközazonosítót. Később lehetőség<br>van további eszközazonosítók<br>felvételére és törlésére.<br>Ha nem rendelkezel SECURCOM esz<br>közzel akkor a www.puloware.com<br>weboldalon történt regisztráció<br>után megjelenik egy ingyenes<br>virtuális DEMO eszköz azonosító,<br>mely szimulál egy SC-SPDA eszköz<br>működést.<br>2dde48b3356d |
| 0 • 0                                                                                                    | 00                                                                                                    |

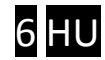

# 3 Kommunikátor részei és a csatlakozók funkciója

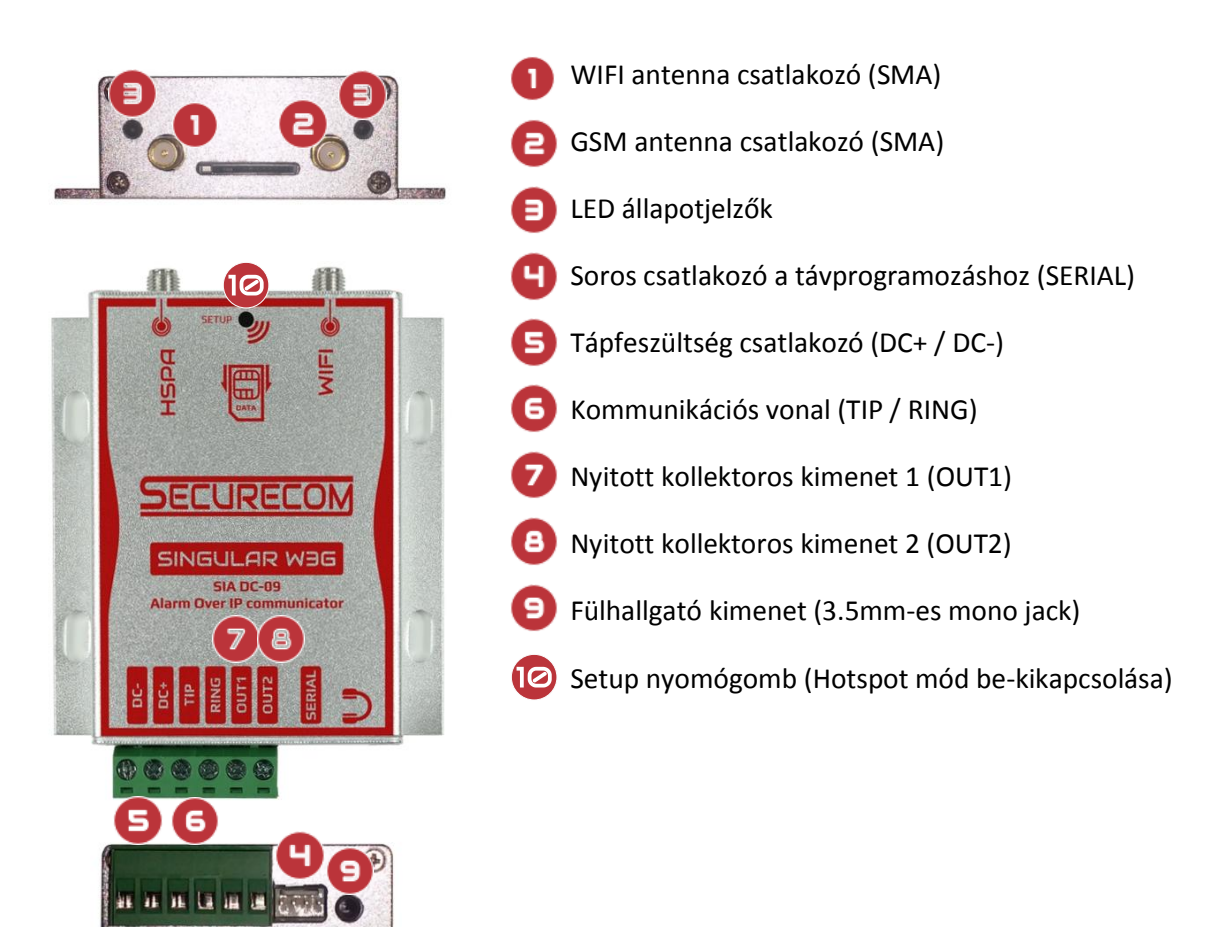

# 3.1 Állapot jelzések

A kommunikátor működéséről az antenna melletti LED állapotjelző az alábbi állapotinformációkat közvetíti.

#### WIFI egység állapota

| Folyamatos Piros     | WIFI beállítás hiányzik                  |
|----------------------|------------------------------------------|
| Villanó Piros        | Kapcsolódás folyamatban                  |
| Villanó Zöld         | Nyugalmi állapot                         |
| Folyamatos Zöld      | Riasztó kommunikáció folyamatban         |
| Zöld/Piros felváltva | Hotspot üzemmód, a beállítás folyamatban |

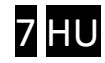

#### Mobil egység állapota (GPRS, HSPA, LTE)

| Folyamatos Piros | APN vagy SIM hiányzik            |
|------------------|----------------------------------|
| Villanó Piros    | Kapcsolódás folyamatban          |
| Villanó Zöld     | Nyugalmi állapot                 |
| Folyamatos Zöld  | Riasztó kommunikáció folyamatban |

# 4 Működési leírás

# 4.1 A jelzésátvitel folyamata a távfelügyeletre

A riasztó és a távfelügyelet közötti jelzésátvitel a SINGULAR 2G/3G/4G kommunikátor segítségével az alábbiak szerint történik:

- A riasztó tárcsáz (TIP/RING vonalon) egy tetszőlegesen beállított telefonszámot (pl. 1111)
- A kommunikátor érzékeli a tárcsázást, majd kiadja a Handshake jelet a riasztónak
- A riasztó elküldi az első eseménykódot tartalmazó Contact ID jelzést
- A kommunikátor fogadja és lefordítja digitális formátumra, majd elküldi az aktív IP címen levő vevőnek. Ezt követően várakozik a vevőtől érkező sikeres átvitelt igazoló (Kissoff) jelzésre
- Eközben a riasztó megismételheti többször az aktuális Contact ID jelzést, mivel a hálózat válaszideje lassabb, mint a kapcsoltvonalas kommunikáció esetén. (általában 1-2 másodperc)
- Amikor a kommunikátor megkapta az üzenetküldés sikerességét igazoló jelzést az IP vevőtől, megadja a Kissoff jelet (a TIP/RING vonalon) a riasztó megismételt jelzésére, ezáltal esemény sikeresnek minősül
- A folyamat vagy újra indul a következő eseménykód küldésével vagy befejeződik, és a riasztó bontja a kapcsolatot

A kommunikátor minden jelzés vagy tesztjelentés küldése előtt létrehozza a kapcsolatot az elsődleges felügyeleti vevővel majd a jelzés sikeres elküldése után lezárja azt. Amennyiben az elsődleges vevő nem elérhető, úgy a másodlagos címre próbálkozik.

# 4.2 A jelzésátvitel folyamata az okostelefonra

- A riasztó tárcsáz (TIP/RING vonalon) egy tetszőlegesen beállított telefonszámot (pl. 1111).
- A kommunikátor, mint felügyeleti vevő leveszi a Contact ID jelzést és az eseményhez tartozó üzenetet továbbítja "push notification" értesítés formájában.

Az okostelefonos alkalmazás csak azokat az állapotokat jeleníti meg, amit a riasztó Contact-ID kódban lejelent. Ezért fontos hogy a riasztó minden eseményről (nyitás/zárás/riasztás) azonnali jelentést generáljon.

# 4.3 Átkapcsolás mobil 2G,3G,4G tartalék módra

Amennyiben az elsődleges és a másodlagos WIFI hálózat (AP1 és AP2) sem elérhető úgy a kommunikátor automatikusan átvált a tartalék mobilhálózatra. Ilyenkor folyamatosan teszteli az elsődleges WIFI hálózatot is és ha "megjavult" akkor visszaáll az AP1 vagy AP2 hálózatra.

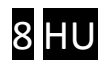

### 4.4 A kimenet működése

A kommunikátor 2db nyitott kollektoros kimenete (OUT1, OUT2) a negatív (DC-) tápfeszültséghez képest értelmezett. Ez azt jelenti, hogy alaphelyzetben lebeg, vezérlésre pedig negatív azaz DC-kimenetűvé válik. A kimenetek vezérelhetők WEB-ről és okostelefonról. Tipikus alkalmazása a hozzákapcsolt riasztó élesítése/hatástalanítása pl. kulcskapcsoló bemenetet vezérelve.

### 4.5 Távoli soros port emuláció a riasztók távprogramozásához

A működés lényege hogy a kommunikátoron lévő soros portot távolról elérhetővé teszi, azaz fizikai kapcsolatot hoz létre a telepítői számítógépe és a kommunikátorhoz kapcsolt riasztó között. Az adatcserét a mobilhálózaton keresztül egy IoT szerver végzi, így a riasztókat fel- letöltő szoftvereket úgy tudjuk használni mintha a számítógép és a riasztó az asztalon lennének összekötve soros kábellel. Az összeköttetés a (távoli) kommunikátor oldalán fizikai (SERIAL csatlakozó), míg a számítógép oldalán virtuális. Ezt egy a soros port emulációt végző szoftver az RemoteSerial.exe valósítja meg. A riasztó beállító programja a létrejött virtuális porton keresztül küldi és fogadja az adatokat a riasztótól.

A távoli soros kapcsolat beüzemelése az alábbi lépésekkel történik:

1. A kommunikátor beállításakor a soros port paramétereit a riasztóközponthoz megfelelően kell beállítani! A port beállítás a <u>www.puloware.com</u> weboldalon keresztül történik. Az alapértelmezett beállítás az alábbi, ami általában megfelelő a legtöbb riasztó számára.

| SOROS BEÁLLÍTÁSOK  |       |   |  |
|--------------------|-------|---|--|
| Átviteli sebesség: | 9600  | ٠ |  |
| Adatbitek hossza:  | 8     | ۳ |  |
| Paritás:           | Nincs | ٠ |  |
| Stop bit:          | 1     | ۳ |  |

- 2. Riasztó és a kommunikátor összekapcsolása soros átviteli kábellel (gyártói típusonként eltérő: Paradox, DSC, SATEL, TELETEK, stb...)
- RemoteSerial.exe futtatása és az alábbi mezők kitöltése
  A program letölthető az alábbi helyről: <u>http://puloware.com/public/RemoteSerialSetup.exe</u>

| Virtual COM port: | COM10            |
|-------------------|------------------|
| Device ID: 🔍      | 690d56f0e38      |
| .oopback RTS/CTS: |                  |
| CONN              | DISCONNECT       |
| Serial po         | ort activity: RX |
| Sent by           | es: 3108         |
|                   |                  |

- ➔ a soros port címe a riasztót letöltő program számára
- ➔ a kommunikátor eszközazonosítója (a készülék hátlapján)

4. A riasztóközpont saját letöltő szoftverének futtatása és a kapcsolat létrehozása A letöltő programban (pl. WINLOAD vagy DLS) a közvetlen kábel kapcsolatot kell kiválasztani

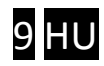

### 4.6 PULOWARE szerviz WEB felület (távbeállítás, távoli firmware csere)

Az előző pontban említett <u>www.puloware.com</u> web címen elérhető a kommunikátor teljes konfigurációs felülete, illetve itt tekinthető meg a regisztrált fiókba felvett eszközök állapota is. **Figyelem**: A weboldal használata regisztrációt igényel és a belépés után a kommunikátor eszközazonosítóját hozzá kell adni a listához, hogy a készülék megjelenjen a felületen!

### 4.7 Távfelügyeleti vevők beállítása

Távfelügyeletre történő jelzés esetén a beállítások az alábbiak:

| TÁVFELÜGYELETI           | vevő 1 beállításai   | TÁVFELÜGYELETI           | VEVŐ 2 BEÁLLÍTÁSAI |
|--------------------------|----------------------|--------------------------|--------------------|
| IP cím:                  | siatest.securecom.eu | IP cím:                  |                    |
| Port:                    | 9998                 | Port:                    | 9998               |
| Protokoll:               | UDP                  | Protokoll:               | UDP                |
| SIA előtag:              |                      | SIA előtag:              |                    |
| Saját ügyfélazonosító:   | 3333                 | Saját ügyfélazonosító:   | 0000               |
| Ügyfélazonosító cseréje: | NEM •                | Ügyfélazonosító cseréje: | NEM •              |
| Tesztjelentés ideje:     | 30 mp 🔹              | Tesztjelentés ideje:     | 3 perc 🔹           |
| Tesztjelentés kódja: 111 |                      | Tesztjelentés kódja:     |                    |

| IP cím                      | A vevőállomás IP címe vagy domain neve (pl.siatest.securecom.eu)                                                                                                    |
|-----------------------------|----------------------------------------------------------------------------------------------------|
| Port                        | Az IP cím alhálózatának végpontja, ahová a vevőgép van irányítva a routeren                                                                                                    |
| Protokoll                   | Választható kommunikációs átviteli protokoll: TCP vagy UDP                                                                                                    |
| SIA előtag                  | 2 karakter hosszú kiegészítő, akkor szükséges, ha a felügyeleti vevő 6 karakter hosszú ügyfél azonosítót vár, de a riasztó által generált csak 4 karakter                      |
| Saját ügyfél azonosító      | Saját eseményekhez (pl. tesztkód, hibák) rendelt önálló ügyfél azonosító                                                                                                    |
| Ügyfél azonosító<br>cseréje | Engedélyezés esetén, az eszköz a riasztótól jövő összes CID jelzésben kicseréli<br>az eredeti ügyfél azonosítót, a <b>Saját ügyfél azonosító</b> –nál megadott<br>karakterekre |
| Tesztjelentés ideje         | A tesztjelentés idejének beállítása                                                                                                    |
| Tesztjelentés kódja         | A tesztjelentésben küldött kód megadása. Amennyiben üresen marad, a szabvány szerinti null tesztet küldi a vevőnek                                                             |

- A kommunikátor a riasztótól bármilyen tárcsázott hívószámot elfogad és átjelzi annak eseményét, így adaptálható régi rendszerekhez a riasztó beállításainak módosítása nélkül is.
- Az ügyfél azonosító cseréje lehetővé teszi régi rendszerek beillesztését a távfelügyelet ügyfélnyilvántartó rendszerébe.

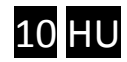

# 4.8 Kommunikáció részletei

Ebben az ablakban nyomon követhető az WIFI kommunikátor és a távfelügyeleti vevő közötti kapcsolat és kommunikáció, illetve az egység hibajelzései.

| ÁLLAPOTJELZŐ ABLAK                                                             |     |
|--------------------------------------------------------------------------------|-----|
| 2016.10.02 08:27:16: EVENT: NEW: 191918140901000*,D06906090                    |     |
| 2016.10.02 08:27:17: Monitoring Station (1): Send CID: 135718332501001         |     |
| 2016.10.02 08:27:18: Monitoring Station (1): Reply: ACK                        |     |
| 2016.10.02 08:27:20: Monitoring Station (1): Send CID: 135718140901000         |     |
| 2016.10.02 08:27:20: Monitoring Station (1): Reply: ACK                        |     |
| 2016.10.02 08:27:22: DIAL CAPTURE: CID: 191918140901000*                       |     |
| 2016.10.02 08:27:22: EVENT: REPEATED: 191918140901000*,D06906090               | - 1 |
| 2016.10.02 08:27:23: Monitoring Station (2): TCP Connect to 52.28.118.120:9999 | ~   |

# 5 Csomag tartalma

- SINGULAR 2G/3G/4G kommunikátor
- WIFI antenna
- 2G/3G/4G antenna
- Használati útmutató

# 6 Beüzemelési tanácsok

- Amennyiben nincs szükség távfelügyeletre, úgy a felügyeleti vevők címét üresen kell hagyni!
- Az okostelefonos alkalmazás csak azokat az állapotokat jeleníti meg, amit a riasztó Contact-ID kommunikációjában elküld a WIFI eszköznek, ezért a riasztóközpont beállításakor az alábbiakra kell figyelni, hogy a működése megfelelő legyen!
  - o A kommunikációs protokoll Contact-ID legyen és a riasztó képes legyen a jelentésre
  - Élesítés/hatástalanításhoz tarozó jelentést mindig küldje a riasztó (pl. Paradox esetén a [801] paraméter (1) legyen)
  - A riasztónak a vezérlése (nyitás/zárás) a kommunikátor által 1 másodperces impulzussal történik. A beálltásokban ezért a riasztó élesítéséhez a kulcsos kapcsoló bemenetet kell kiválasztani, impulzusra történő vezérléssel
  - Az ügyfél azonosító lehetőleg ne tartalmazzon hexa A karaktert (Figyelem: egyes riasztóközpontok a 0 (nulla) karaktert hexa A karakterre cserélik!)

# Kapcsolódó szolgáltatások

PULOWARE IoT szerver <a href="http://puloware.com">http://puloware.com</a>

SIA DC-09 virtuális távfelügyeleti vevő tesztelési célból http://siatest.securecom.eu

Android alkalmazás https://play.google.com/store/apps/details?id=com.puloware.app

Virtuális soros port komponens a távoli soros programozáshoz http://puloware.com/public/RemoteSerialSetup.exe

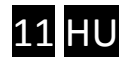

# 7 Technikai adatok

# Elektronikai és jelzésátviteli paraméterek

| Jelzésátviteli irányok                                                                                                    |                                                                                                    |  |  |
|----------------------------------------------------------------------------------------------------|----------------------------------------------------------------------------------------------------|--|--|
| Elsődleges átviteli csatorna (AP1)<br>és másodlagos átviteli csatorna (AP2)                                                 | WIFI (IEEE 802.11 b/g/n)                                                                                                    |  |  |
| Tartalék átviteli csatorna                                                                                                  | Típustól függően:<br>GPRS (850/ 900/ 1800/ 1900MHz)<br>HSPA (800/ 850/ 900/ 1900/ 2100MHz)<br>LTE (B1/B3/B7/B8/B20/B28A)             |  |  |
| Kommunikációs jellemzők                                                                                                    |                                                                                                    |  |  |
| Szimulált telefonvonal a riasztó<br>kommunikátorához ( <b>TIP / RING</b> )                                                  | Vonal feszültség: 48V<br>Vonal hurok árama: 25mA<br>Terhelés impedanciája: 100-470 Ohm                                               |  |  |
| Jelzésátviteli protokollok                                                                                                  | Riasztó tárcsázó oldalon:<br>SIA DC-05-1999: Contact ID Protocol<br>WIFI IP kapcsolati oldalon:<br>SIA DC-09-2013: Internet Protocol |  |  |
| Önállóan generált és küldhető jelzések                                                                                      | Beállítás megváltozása<br>Kimenetek vezérlése<br>Tesztjelentés                                                                       |  |  |
| Vezérelhető kimenetek ( <b>out1, out2</b> )                                                                                 |                                                                                                    |  |  |
| Nyitott kollektoros kimenet.<br>Vezérléskor a kimenet a negatív tápfeszültségre<br>/ <b>DC-</b> / kapcsol, egyébként lebeg. | Névleges terhelhetőség: 50mA<br>(rövidzár és túláram védett)                                                                         |  |  |
| Tápellátás ( <b>DC+ / DC-</b> )                                                                                             |                                                                                                    |  |  |
| Tápfeszültség                                                                                                    | 9-24V DC                                                                                                    |  |  |
| Maximális áramfelvétel                                                                                                    | 300mA @ 12V DC                                                                                                    |  |  |
| Névleges áramfelvétel                                                                                                    | 100mA @ 12V DC                                                                                                    |  |  |
| Méretek                                                                                                    | 98x75x24 mm                                                                                                    |  |  |

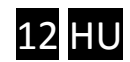